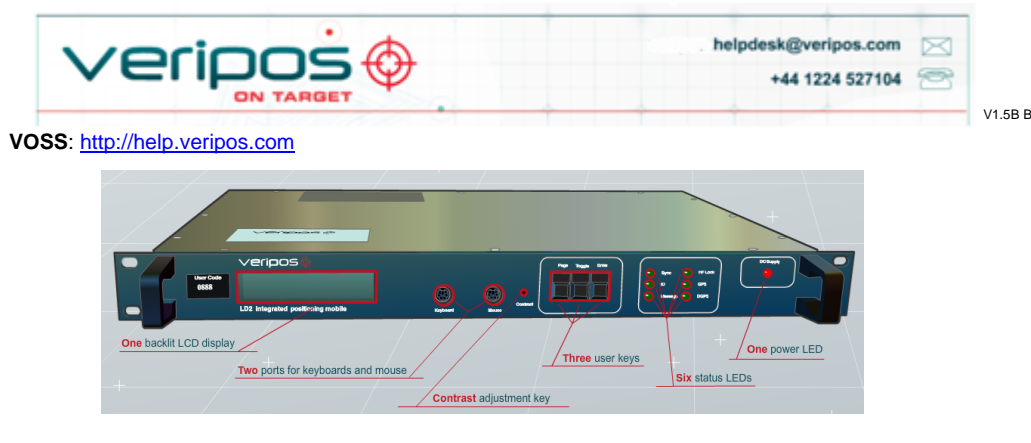

1. Use os cabos e adaptadores fornecidos:

Prolongamentos de antena (Lband/GNSS) para adaptar

1 cabo para energia CA Opcional - cabos de saída serial

DB9-DB9 para conformar-se à

configuração

2. Antenas: - consulte o manual de instalação do LD2 para obter mais informações.

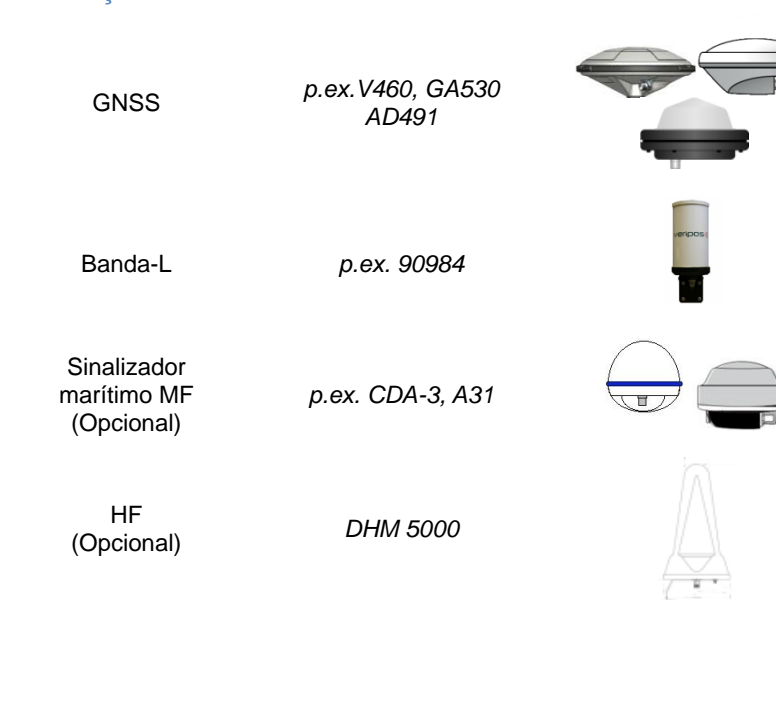

3. Conectando o LD2 - faça as conexões ao LD2, como mostrado;

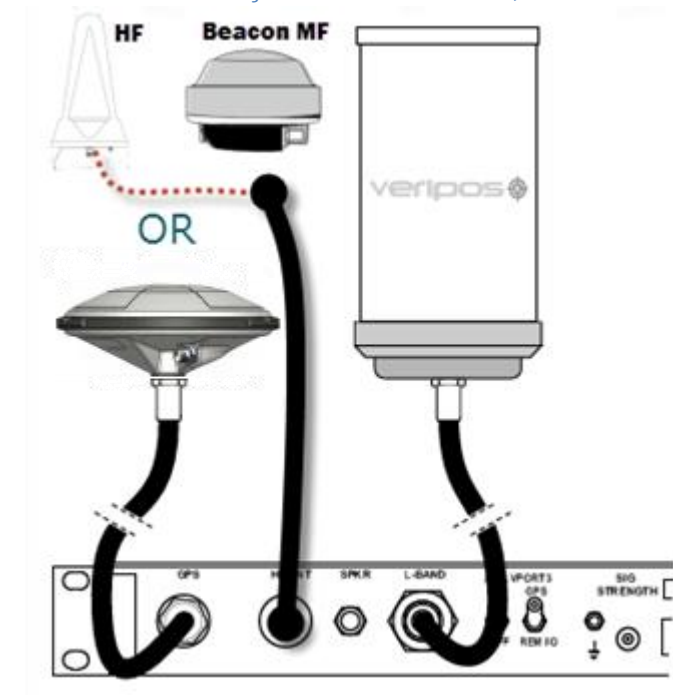

4. Ligue a energia do LD2, na traseira, e aguarde até completar a inicialização;

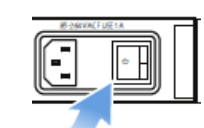

Use as teclas do painel frontal para navegar e configura a tela do LD2:

Advances the display through the options in a menu level. After the last menu option in the current menu level, the display moves back to the entry point of that menu.

Toggle key: Shows the range of data entries available in a menu Enter key: Displays the selected menu option, accepts a data entry and advances the display to the next data entry

Tela de início e chaves do LD2

# 5. Seleção do sinal

Para usar as correções da Veripos, o LD2 deve ser sincronizado com o sinal do satélite geoestacionário. Uma descrição mais detalhada pode ser encontrada no Manual de Operações do LD2.

Selecione um sinal de satélite para a correção da Veripos, para a área de operação do seu navio:

Ream 143.5E POR IOR 25E AORW 98W AORE

Enter.

# 6. Habilite Correções da Veripos

visualizar o status atual:

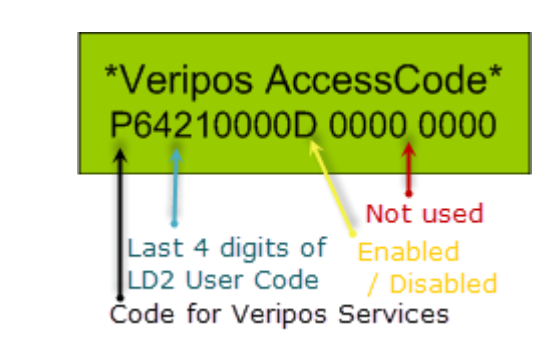

- •
- •
- •

Com estas informações, entre em contato com o Helpdesk da Veripos para solicitar a ativação da unidade, mencionando o User Code (Código de usuário) e o número da Licença de Serviço (SAL).

#### Coverage

Asia, Australasia, Indian Ocean East Asia, Australasia, Alaska Asia, Indian Ocean, East Africa, Persian Gulf, Caspian Sea North Sea, Mediterranean Sea, Africa, Persian Gulf, Caspian Sea North America, Gulf of Mexico, South America North America, Gulf of Mexico, South America North Sea, Mediterranean Sea, Africa

Pressione Page até Main Menu / Configuration Pressione Enter 1x até Configuration / Demodulator Pressione Enter 1x até Channel Select. Pressione Enter. Alterne até o sinal necessário ser exibido, em seguida pressione

Alterne de N para Y, pressione Enter. o símbolo > mostra o sinal ativo.

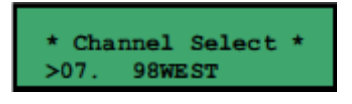

O LD2 necessita ser sincronizado com um sinal regional, antes da habilitação.

Pressione Page até que Access Code seja mostrado, em seguida pressione Enter para

Número da Licença de Acesso do Serviço (SAL). Este é o número do contrato para serviços adicionais fornecidos pela Veripos a você / seu cliente, e deve ser fornecido ao solicitar a ativação / desativação de serviço.

User Code (Código do usuário) para a IMU – este um código único com 5 dígitos, impresso no chassi da IMU.

O Serviço(s) Adicional da Veripos requisitado - informe o Helpdesk o nome / tipo de serviço adequado às suas solicitações e a IMU.

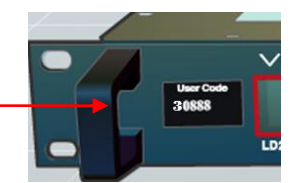

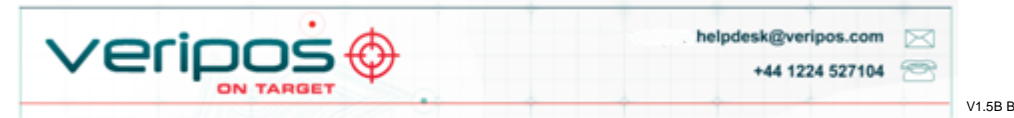

## VOSS: http://help.veripos.com

Forneça o User Code (Código de Usuário) único de 5 dígitos, mostrado no painel frontal do LD2 (acima).

Você pode baixar um Formulário de Notificação de Serviço no endereço <u>http://help.veripos.com</u>, para usar ao entrar em contato com o Helpdesk da Veripos. Informe os detalhes solicitado e o tipo de serviço(s) que necessita, p.ex., o *Ultra* da Veripos com *Verify DP*.

Tel. +44 1224 527104 e-mail: helpdesk@veripos.com

## Saída da Solução Interna

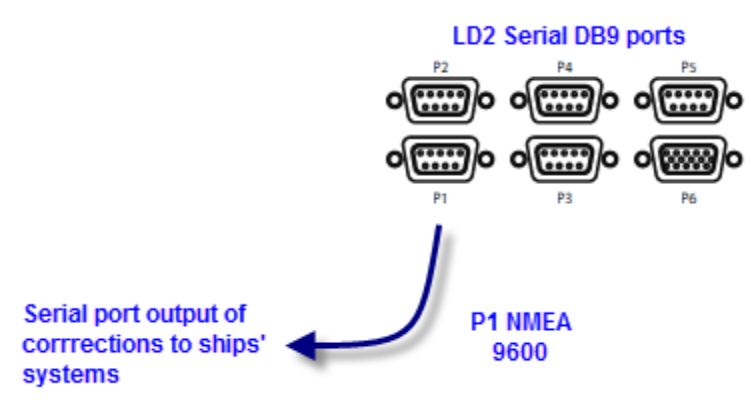

Para permitir a saída dos dados da NMEA em P1:

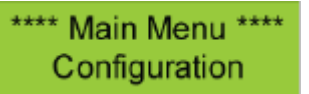

Vá para o *Menu/Configuration* principal e acesse os menus de configuração das *Portas Seriais* pressionando Enter, em seguida pressionando Page duas vezes.

Defina P1 para *Local (usando Toggle e depois pressione* Enter) - a saída P1 será gerada pelo processador e algoritmos (como GGA) do LD2.

Se P1 está definida como **GPS Rx** - a saída de P1 é gerada pelo cartão GNSS e será uma mensagem de ZDA, usada, normalmente, em conjunto com fiação de saída 1 PPS.

Para modificar saídas de mensagens de P1 (Local):

**Configuration/GPS Receiver/ Port A Settings**, em seguida alterne para exibir opções de mensagens e use **Enter/Toggle/Enter** para adicionar sequências de mensagens necessárias para a saída **P1 Local**.

# 7. Saída da Solução da Porta Serial do Verify QC (Típica)

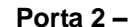

Porta 3 –

REM UC

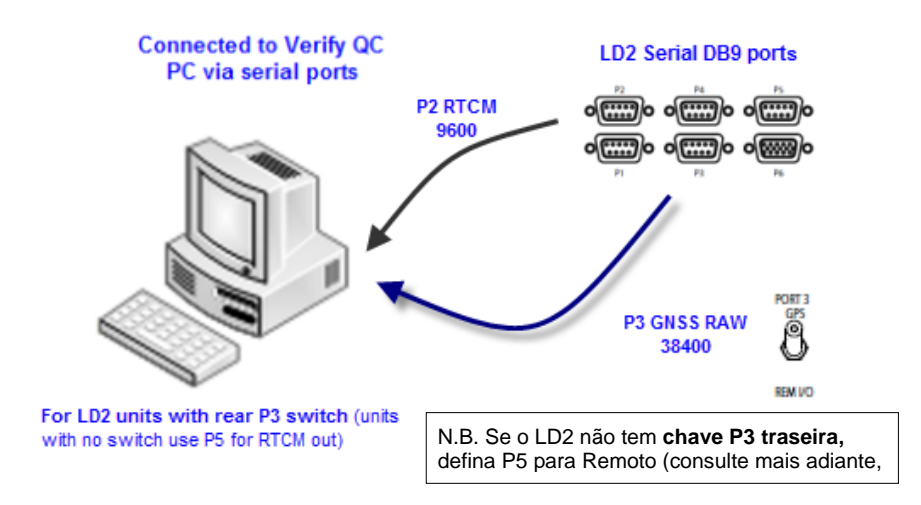

### Portas seriais

As portas seriais são usadas para fazer conexões aos sistemas de navios ou ao computador Verify QC.

Você pode visualizar e modificar baud rates, saídas ou entradas, etc., navegando para a tela de **Main menu / Configuration** e acessar a configuração das **Portas Seriais**, pressionando a tecla **Enter**, e em seguida pressionando duas vezes a tecla **Page**.

Esta ação permite o acesso aos seis submenus que habilita o usuário a estabelecer os

parâmetros e opções para todas as saídas de porta.

| Atributos:<br>GPS") | - | Onde a P3 está definida como " <b>Remote</b> " ( <u>não</u> como |
|---------------------|---|------------------------------------------------------------------|
|                     | - | P2 e P4 usadas para saída de mensagens de RTCM                   |

## Saída de pino EIA232 do DB9

- Dados recebidos
- 3 Dados transmitidos
  - Terra do sinal

2

5

Há cinco portas RS-232, uma saída VGA, uma USB e uma porta LAN.

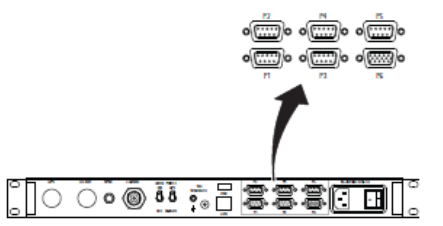

Porta 1 – D9

A Porta 1 é uma saída de NMEA primária para posição, do algoritmo (**Local**) do processador do LD2 ou do cartão GNSS (**GPS RX**). Para ZDA, em conjunto com 1 PPS, use P1 para saída do cartão GNSS.

Porta 6 – H

Porta 4 –

Porta 5 -

AB-V-MA-00563B

| D9<br>D9 | A Porta 2 é uma saída de RTCM<br>primária e é usada para correções<br>internas, pelo algoritmo do<br>processador.<br>Deste modo, o cartão do processador<br>é capaz de usar 4 estações.<br>A Porta P3 é usada para controle<br>remoto do receptor do GPS e pela<br>placa do demodulador                                                                                              |
|----------|----------------------------------------------------------------------------------------------------|
|          | <b>GPS</b> - fornece a saída Raw GPS<br>quando a chave da Porta 3, no painel<br>traseiro do LD2, está na posição<br>GPS.<br><b>DEM</b> -(Demodulador) habilita o<br>acesso ao demodulador para<br>atualizações do firmware quando a<br>chave, no painel traseiro do LD2,<br>está na posição<br>REM I/O                                                                               |
|          | <b>SKT</b> -(soquete) permite que<br>mensagens do tipo NMEA sejam<br>enviadas, quando a porta B, no LD2<br>do GPS, foi configurada para enviar<br>esse tipo de mensagens. Também é<br>usada para dar entrada de dados de<br>GYRO (Giroscópio) e mensagens de<br>xRTCM.                                                                                                    |
|          | <b>OFF</b> -Nenhum dado entra ou sai desta porta.                                                                                                    |
| D9       | A Porta 4 é a saída de RTCM<br>secundária.<br>N.B. Por padrão, todas as estações                                                                                                    |
| D9       | estão definidas em <b>OFF</b> .<br>A Porta 5 é a porta de E/S do GPS.<br>Internamente, está conectada à Porta<br>A do cartão GNSS. Quando a<br>configuração da Porta 5 é alternada<br>para "Remote" (Remoto), as<br>medições não processadas do GNSS<br>estão disponíveis na Porta 5 para<br>serem usadas com software de<br>posicionamento externo, como o<br>Verify QC da Veripos. |
| ID15     | Neste modo, o sistema de menu do<br>GPS fica desabilitado.<br>Quando a configuração da Porta 5 é<br>alternada para "Off" (Desligar), o<br>menu de configuração do GPS é<br>novamente ativado e a Porta 5 fica<br>desabilitada.<br>Esta é a porta do VGA, usada para<br>conectar um monitor externo ao LD2.<br>É usado somente quando o Verify DP<br>está ativo e em uso.             |

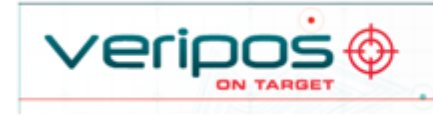

# VOSS: http://help.veripos.com

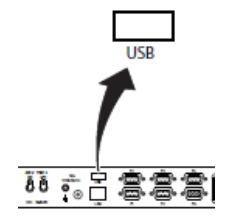

A porta USB pode ser usada para estabelecer entradas para as correções do xRTCM ou de uma entrada da bússola de navegação do GYRO (Giroscópio) como tela de exibição (usando o software Verify DP a bordo)

helpdesk@veripos.com

+44 1224 527104 🔗

V1.5B B

# **8.** Verificar o status do LD2

Para que o LD2 forneça uma posição diferencial e saídas de RTCM, ele deve estar funcionalmente acoplado ao satélite de comunicações correto (por meio de "sinal" ou "canal"), para a localização atual do navio.

Para exibir qual sinal está selecionada, a potência do sinal e o status do acoplamento.

Pressione Page até a tela Main Menu/Status ser exibida Pressione \*Enter\* e será exibida a tela:

Status /Demodulator Pressione Enter/Page/Enter, para acessar a página Signal Status

#### 9. Atualizações da tabela de Sinais

As tabelas de sinais da Veripos são atualizadas para os usuários via sem fio.

Onde uma unidade ficou sem uso durante um longo período, os clientes podem solicitar uma atualização a partir do Helpdesk ou consultar o Manual de Operações do LD2 para obter os detalhes da Channel 16 Edit.

Images

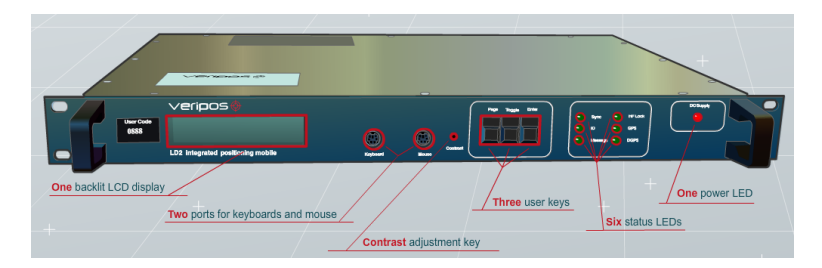

**One** backlit LCD display Two ports for keyboard and mouse Three user keys One power LED Contrast adjustment key Six status LÉDs

Uma tela de LCD com fundo iluminado Duas portas para teclado e mouse Três chaves de usuário Um LED de energia Tecla de ajuste do contraste Seis LEDs de status

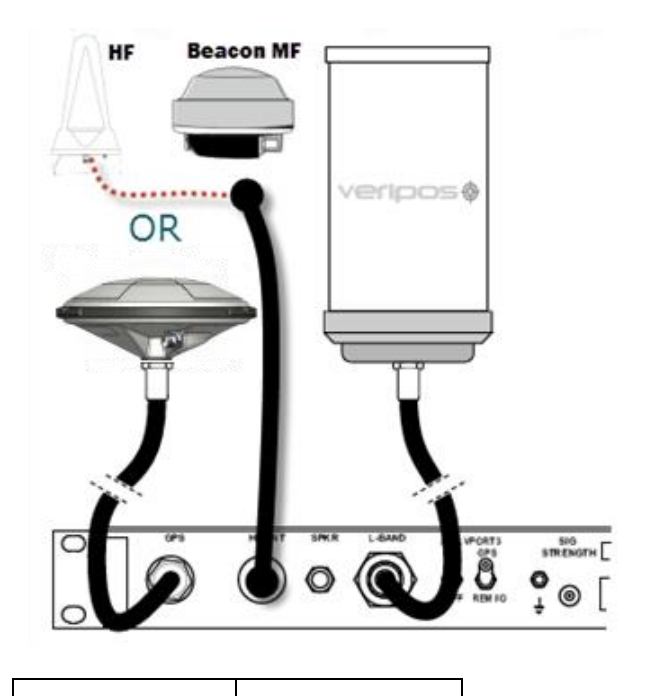

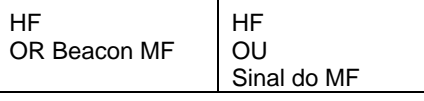

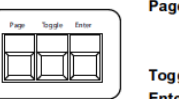

Page key: Advances the display through the options in a menu level. After the last menu option in the current menu level, the display moves back to the entry point of that menu.

Toggle key: Shows the range of data entries available in a menu Enter key: Displays the selected menu option, accepts a data entry and advances the display to the next data entry field

Page key: Advances the display through the options in a menu level. After the last menu option in the current menu level, the display moves back to the entry point of that menu

Toggle key: Shows the range of data entries available in a menu Enter key: Displays the selected menu option, accepts a data entry and advances the display to the next data entry field.

Tecla Page (página): Avança a exibição da tela pelas opções em um nível do menu. Depois da última opção de menu, no de menu atual,a exibição da tela retorna ao ponto de entrada daquele menu. Tecla Toggle (alternar): Mostra a extensão das entradas de dados disponíveis em um menu. Tecla Enter (inserir): Exibe a

opção de menu selecionada, aceita uma entrada de dados e avanca a exibição de tela para o campo de entrada de dados seguinte.

Ream 143.5E POR IOR 25E AORW 98W

AORE

Beam

143.5E POR IOR 25E AORW & 98W do Sul AORE

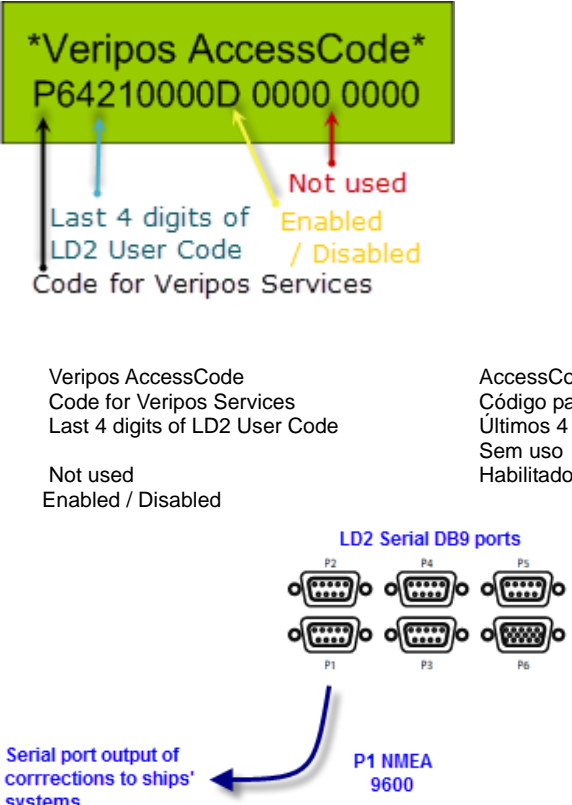

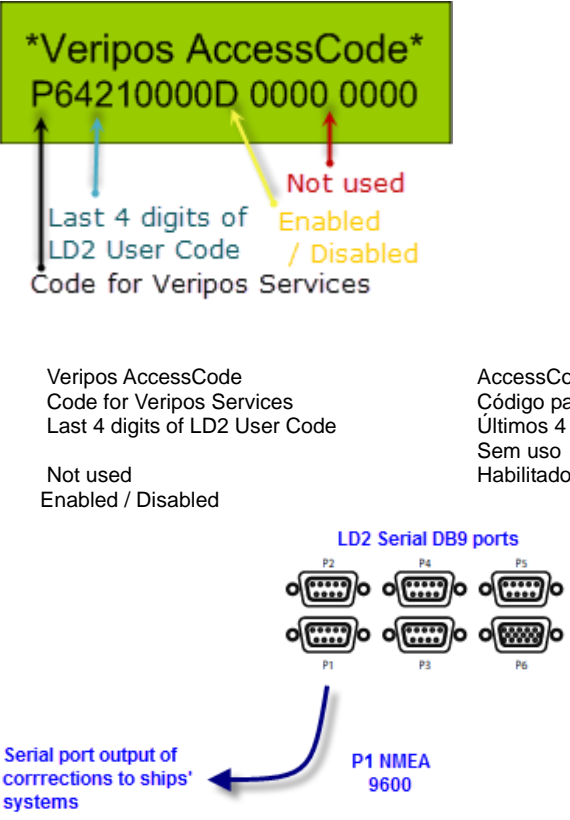

LD2 Serial DB9 ports Serial port output of corrections to ships systems

#### Coverage

Asia, Australasia, Indian Ocean East Asia, Australasia, Alaska Asia, Indian Ocean, East Africa, Persian Gulf, Caspian Sea North Sea, Mediterranean Sea, Africa, Persian Gulf, Caspian Sea North America, Gulf of Mexico, South America North America, Gulf of Mexico, South America North Sea. Mediterranean Sea. Africa

# Cobertura

Ásia, Australásia, Oceano Índico Leste Asiático, Australásia, Alaska, Mar Cáspio Ásia, Oceano Índico, Leste Africano, Golfo Pérsico, Mar Cáspio Mar do Norte, Mar Mediterrâneo, África, Golfo Pérsico, Mar Cáspio America do Norte, Golfo do México, América

Mar do Norte, Mar Mediterrâneo, África

AccessCode da Veripos Código para Serviços da Veripos Últimos 4 díigitos do Código de Usuário do LD2 Habilitado / Desabilitado

Portas DB9 Seriais do LD2 Saída da porta serial de correções para sistemas de navios